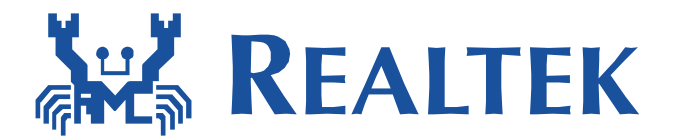

## Ameba Mptool Userguide

He, Zhao

E-mail: <u>he\_zhao@realsil.com.cn</u>

For the convenience of customers to test and debug ameba, we offer our customers a windows-based system UI\_mptool; The tool contains four sub-interface Main, PSD, Efuse, Reg.

Operation steps:

1.Open"Setup\Realtek\_DUT\_Selection.exe",and set every item according to the picture below,Module 

RF Mode 

Software Control Interface setup Items are particularly important.

| 😾 DUT Selection         | n                        |                           |
|-------------------------|--------------------------|---------------------------|
| WiFi                    |                          |                           |
| Module                  | RTL81XXE Series          | ViFi is Dual MAC          |
| RF Mode                 | 1T1R                     | •                         |
| 🗖 Have 5G               | UH Band                  |                           |
| 🗖 Limit 2T              | Power in 2G Band         | Limit 2T Power in 5G Band |
| Bluetooth               |                          |                           |
| Module                  | None                     | •                         |
| Controlle               | d via WiFi               |                           |
| Ant. Ma<br>Software Con | apping<br>trol Interface |                           |
| UART                    |                          | •                         |
| Detail                  | Setup                    |                           |
|                         | ок                       | Cancel                    |

2.Open"Setup\Realtek\_DUT\_Selection.ini", and set the UART parameters

Device1\_PortNo =12(Vary by PC, you can check the value by the following

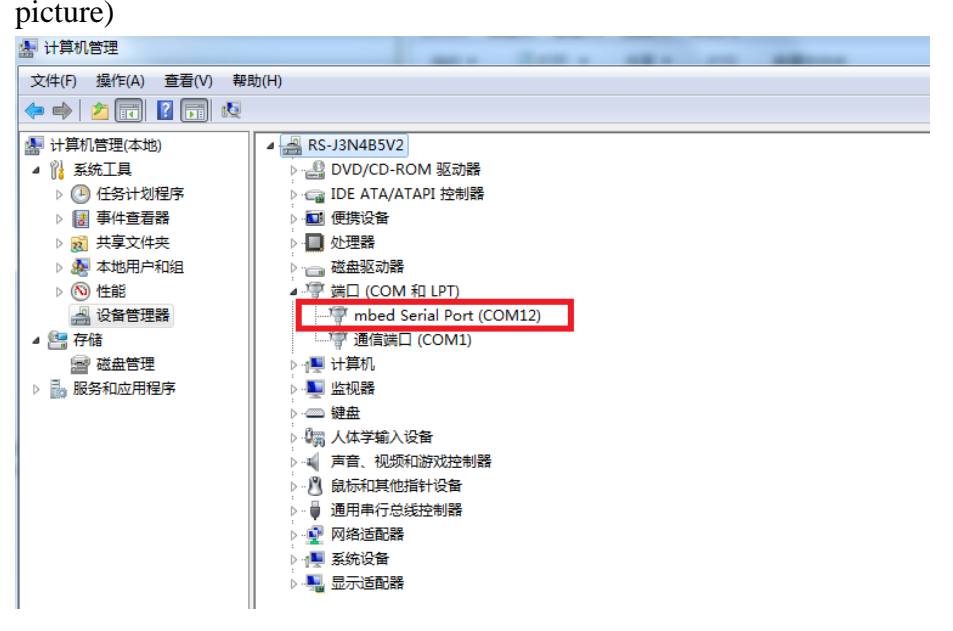

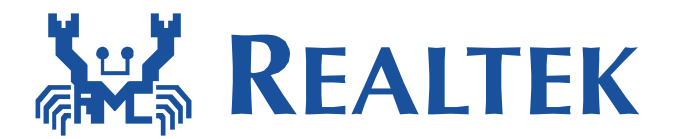

3.Open" UI\_mptool.exe". Firstly, you must initialize the DUT, and then the four sub interface: Main, PSD, Efuse, Reg can be operated.

4.Main:

Note: When you select "Initialize with Pidx in EEPROM",

- a) It means that TX Power Index Column A will show the Efuse Index Value, which also have been limited by "Power by rate table" (limit power by rate in each mode) and "Power limit table" (limit power by channel plan value) before shown.
- b) If you want to load power index only from Efuse, not count in the "Power by rate table" and "Power limit table", you can modify the "\WiFiChip\Realtek\_WiFi\_Device\_Setup" to "CalculateIndexByDriver=0".If TX Power Index show "0", It's probably that the MAC address have not been programmed in Efuse, thus you should PG Efuse entirely in Another Page.

| 🎇 UI_mptool                                                                                       | TX Se                                                                                                    |                                                                                                    |
|---------------------------------------------------------------------------------------------------|----------------------------------------------------------------------------------------------------|----------------------------------------------------------------------------------------------------|
| Main PSD Efuse Reg                                                                                |                                                                                                    | Read TRx counter                                                                                                    |
| Control<br>Initialize<br>Initialize with Pidx in EEPROM<br>TX Power Tracking Start<br>MAC Address | TX Setting     RX Setting       RX Setting     Ant TX       Ant TX     Ant RX       A     A       Data Channel     1 | TX Packet Setup     Packet Counter       default : Random     TX OK       Random     RX OK       Count     RX ERR       0     Reset       Length     thurned count in Tage |
| Wlan Mode  Set TRX mode Testing Item Packet Tx                                                    | A 42                                                                                                    | 1528     Interval       Interval     Interval       View Window                                                                                                    |
| Start Stop                                                                                        | Freamble Long_GI                                                                                                    | show DUT info message                                                                                                    |

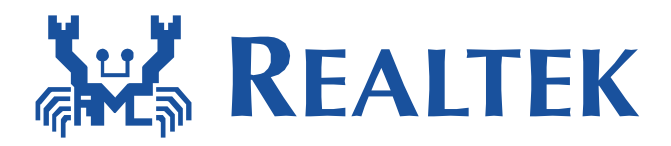

5.PSD:

| 🕱 UI_mptool           |                                                            |
|-----------------------|------------------------------------------------------------|
| Main PSD Efuse Reg    | start/stop_notice:stop PSD before change to main efuse reg |
| IQ Path 🛛 IQ All On 👻 |                                                            |
| FFT Pts. 1024 👻       |                                                            |
| FFT Avg. 32 👻         | marker seting PSD Coordinate seting                        |
| ●A ○B ○C ○D           | 80                                                         |
| Channel 1 👻           |                                                            |
| Bandwidth 20MHz 👻     | 70                                                         |
| Comer<br>High   Low   |                                                            |
| Disable CCA           | 40 —<br>40 —                                               |
| Rx Gain(0-0x7F) 0X20  | 30                                                         |
| Max                   | 20                                                         |
| RF<br>By Gain Mid     | 10 -                                                       |
| 0xED                  |                                                            |
| - Mm                  | -20 -10 0 10 20<br>MHz                                     |

## 6.Efuse:

The picture below is the description of Efuse. To be attention:Writing data to Ameba is base on the mapfile, so you must update your calibration data to map. If you are familiar with the Efuse contents, you can modify the calibration data on the map directly.

| 🤹 U  | 🗱 UI_mptool |            |           |       |                        |    |    |           |      |      |    |     |          |      |           |      |       |                                   |                               |  |  |  |  |  |  |  |  |  |  |
|------|-------------|------------|-----------|-------|------------------------|----|----|-----------|------|------|----|-----|----------|------|-----------|------|-------|-----------------------------------|-------------------------------|--|--|--|--|--|--|--|--|--|--|
| Main | P           | SD         | Ef        | use   | Reg Mapfile You must u |    |    |           |      |      |    |     |          |      |           |      |       | update the right data to the left |                               |  |  |  |  |  |  |  |  |  |  |
|      | 1           | 0          | 3         | 2     | 5                      | 4  | 7  | 6         | 9    | 8    | В  | A   | D        | С    | F         | E    | map   | file be                           | fore "Update" and "Program"!! |  |  |  |  |  |  |  |  |  |  |
| 00   | 81          | 95         | 16        | C2    | FF                     | FP | FF | FF        | FF   | FF   | FF | FF  | FF       | FF   | FF        | FF   |       | 1                                 | ID 8195                       |  |  |  |  |  |  |  |  |  |  |
| 01   | FF          | FF         | FF        | FF    | FF                     | FF | FF | FF        | FF   | FF   | FF | FF  | FF       | FF   | FF        | FF   |       |                                   | MAC Address FFFFFFFFFFFF      |  |  |  |  |  |  |  |  |  |  |
| 02   | 2D          | 2D         | 2D        | 2D    | 2D                     | 2D | 2D | 2D        | 2D   | 2D   | 02 | 2D  | FF       | FF   | FF        | FF   | Ξ     |                                   | ThermalMeter 1A               |  |  |  |  |  |  |  |  |  |  |
| 03   | FF          | FF         | FF        | FF    | FF                     | FF | FF | FF        | FF   | FF   | FF | FF  | FF       | FF   | FF        | FF   |       | 1                                 | Channel plan 20               |  |  |  |  |  |  |  |  |  |  |
| 04   | FF          | FF         | FF        | FF    | FF                     | FF | FF | FF        | FF   | FF   | FF | FF  | FF       | FF   | FF        | FF   |       | 1                                 | XtalCanacity 20               |  |  |  |  |  |  |  |  |  |  |
| 05   | FF          | FF         | FF        | FF    | FF                     | FF | FF | FF        | FF   | FF   | FF | FF  | FF       | FF   | FF        | FF   |       | <u> </u>                          |                               |  |  |  |  |  |  |  |  |  |  |
| 06   | FF          | FF         | FF        | FF    | FF                     | FF | FF | FF        | FF   | FF   | FF | FF  | FF       | FF   | FF        | FF   |       | <<<<                              | TX Power Index                |  |  |  |  |  |  |  |  |  |  |
| 07   | FF          | FF         | FF        | FF    | FF                     | FF | FF | FF        | FF   | FF   | FF | FF  | FF       | FF   | FF        | FF   |       |                                   | CCK BW40                      |  |  |  |  |  |  |  |  |  |  |
| 08   | FF          | FF         | FF        | FF    | FF                     | FF | FF | FF        | FF   | FF   | FF | FF  | FF       | FF   | FF        | FF   |       |                                   | Ch 1.2 45 🚔 45 🚔              |  |  |  |  |  |  |  |  |  |  |
| 09   | FF          | FF         | FF        | FF    | FF                     | FF | FF | FF<br>ate | FF   | FF   | FF | FF  | FF<br>ma | FF   | FF<br>e d | FF   |       |                                   | Ch 3.4.5 45 🚔 45 🚔            |  |  |  |  |  |  |  |  |  |  |
| OA   | FF          | FF         | FF        | FF    | FF                     | FF | FF | FF        | FF   | FF   | FF | FF  | FF       | FF   | FF        | FF   |       |                                   | Ch 6.7.8 45 🚔 45 🚔            |  |  |  |  |  |  |  |  |  |  |
| 0B   | FF          | FF         | FF        | FF    | FF                     | FF | FF | FF        | FF   | FF   | FF | FF  | FF       | FF   | FF        | FF   |       | 0v0~0                             | Ch 9.10.11 45 🚔 45 🚔          |  |  |  |  |  |  |  |  |  |  |
| 0C   | FF<br>Rea   | FF<br>ad I | FF<br>C E | FF    | FF                     | FF | FF | FF        | 20   | 20   | 05 | 1A  | 00       | 00   | FF        | 00   | -     |                                   | Ch 12.13 45 🚔 45 🚔            |  |  |  |  |  |  |  |  |  |  |
|      | 1           | _          |           |       | ]                      | ſ  |    | Lin       | lata |      |    | . [ | D        |      |           |      |       | 0×6×0                             | Ch 14 011 450 1               |  |  |  |  |  |  |  |  |  |  |
|      |             | Re         | ead       |       | ) >                    | >> |    | Up        | Jale |      |    |     | PI       | ogra | am        |      |       |                                   | Difference BW20 and BW40 0 📄  |  |  |  |  |  |  |  |  |  |  |
|      | Re          | adı        | map       | ofile |                        |    | Sa | ve r      | map  | file | Re | ad  | fro      | m/   | Sav       | e to | o loc | al                                | Difference OFDM and BW40 2    |  |  |  |  |  |  |  |  |  |  |

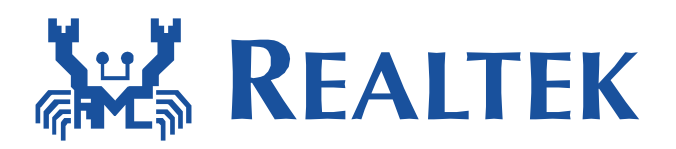

|            |                                                  |          | 1        | 0        | з        | 2          | 5        | 4                | 7                | 6        | 9        | 8        | в        | A        | D        | С        | F        | E      |
|------------|--------------------------------------------------|----------|----------|----------|----------|------------|----------|------------------|------------------|----------|----------|----------|----------|----------|----------|----------|----------|--------|
| offset     | name                                             | 00       | 81       | 95       | 16       | C2         | FF       | FF               | FF               | FF       | FF       | FF       | FF       | FF       | FF       | FF       | FF       | FF     |
| 20~25      | CCK Index                                        | 01       | FF       | FF       | FF       | FF         | FF       | FF               | FF               | FF       | FF       | FF       | FF       | FF       | FF       | FF       | FF       | FF     |
| 26.24      | BW40 Index                                       | 02       | 2D<br>FF | 2D<br>FF | 2D<br>FF | 2D<br>FF   | 2D<br>FF | 2D<br>FF         | 2D<br>FF         | 2D<br>FF | 2D<br>FF | 2D<br>FF | 02<br>FF | 2D<br>FF |          | FF<br>FF | FF<br>FF | FF     |
| 20~2A      | BWHO MICK                                        | 04       | FF       | FF       | FF       | FF         | FF       | FF               | FF               | FF       | FF       | FF       | FF       | FF       | FF       | FF       | FF       | FI     |
| 2B         | Difference BW20-1S and BW40-1S.                  | 05       | FF       | FF       | FF       | FF         | FF       | FF               | FF               | FF       | FF       | FF       | FF       | FF       | FF       | FF       | FF       | FF     |
| C8         | channel plan                                     | 06       | FF<br>FF | FF<br>FF | FF<br>FF | FF<br>FF   | FF<br>FF | FF<br>FF         | FF<br>FF         | FF<br>FF | FF<br>FF | FF<br>FF | FF<br>FF | FF<br>FF | FF<br>FF | FF<br>FF | FF<br>FF | FF     |
|            |                                                  | 08       | FF       | FF       | FF       | FF         | FF       | FF               | FF               | FF       | FF       | FF       | FF       | FF       | FF       | FF       | FF       | FF     |
| C9         | Crystal Calibration                              | 09       | FF       | FF       | FF       | FF         | FF       | FF               | FF               | FF       | FF       | FF       | FF       | FF       | FF       | FF       | FF       | FF     |
| CA         | Thermal meter                                    | OA       | FF       | FF       | FF       | FF         | FF       | FF               | FF               | FF       | FF       | FF       | FF       | FF       | FF       | FF       | FF       | FF     |
| OD         |                                                  | 0C       | 44<br>77 | FF       | TT<br>TT | 4 4<br>7 7 | 44<br>77 | FF               | FF               | 44<br>77 | 20       | 20       | 05       | 1.4      | 00       | 00       | FF       | 00     |
| CB         | IQK/LCK                                          | OD       | 00       | ЗE       | 02       | 01         | 00       | 23               | FC               | 00       | 04       | 20       | 02       | 4C       | 87       | 11       | 02       | 21     |
| CC         | 2G/5G PA type                                    | OE       | 00       | 0C       | 04       | 22         | 08       | 00               | 32               | 00       | 21       | FF       | 0C       | 02       | 22       | 00       | 01       | 24     |
| CD CE      | 2C noth A R I NA type                            | 10       | 00       | 00       | 00       | 00         | 00       | 00               | 00               | 00       | 00       | 00       | 00       | 00       | 00       | 02       | PP<br>00 | F F    |
| CD~CE      | 20 paul A,D LINA type                            | 11       | EB       | 00       | 6E       | 00         | 00       | 01               | 00               | 00       | FF       | 00       | FF       | FF       | FF       | FF       | FF       | FF     |
| 11A~11F    | MAC                                              | 12       | FF       | FF       | FF       | FF         | FF       | FF               | FF               | FF       | FF       | FF       | FF       | FF       | FF       | FF       | FF       | FF     |
| 121        | Roard option                                     | 13       | 01       | FF       | 10       | 00         | FF       | 00               | FF               | 00       | 00       | 00       | FF       | FF       | FF       | FF       | FF       | FF     |
| 151        |                                                  | 14       | मम       | 44       | 44       | मम         | 44       | 44               | मम<br>सम         | मम<br>मम | 44       | 44       | H H H    | 44       | 44<br>77 | मम       | 44       | 44     |
| 132        | feature options                                  | 16       | FF       | FF       | FF       | FF         | FF       | FF               | FF               | FF       | FF       | FF       | FF       | FF       | FF       | FF       | FF       | FF     |
| 133        | BT Setting                                       | 17       | FF       | FF       | FF       | FF         | FF       | FF               | FF               | FF       | FF       | FF       | FF       | FF       | FF       | FF       | FF       | FF     |
| 155        |                                                  | 18       | FF       | FF       | FF       | FF         | FF       | FF               | FF               | FF       | FF       | FF       | FF       | FF       | FF       | FF       | FF       | FF     |
| 134        | Version                                          | 19<br>1A |          | · 귀귀     | ㅋㅋ<br>ㅋㅋ | · 귀귀       | ㅋㅋ<br>ㅋㅋ | 제<br>제<br>제<br>제 | 제<br>제<br>제<br>제 | ㅋㅋ<br>ㅋㅋ | FF<br>FF | ㅋㅋ<br>ㅋㅋ | ㅋㅋ<br>ㅋㅋ | 귀귀<br>귀귀 | ㅋㅋ<br>ㅋㅋ | ㅋㅋ<br>ㅋㅋ | FF<br>FF | FF     |
| 136        | 2G Tx BB Swing Setting                           | 18       | FF       | FF       | FF       | FF         | FF       | FF               | FF               | FF       | FF       | FF       | FF       | FF       | FF       | FF       | FF       | FI     |
| 150        |                                                  | 1C       | FF       | FF       | FF       | FF         | FF       | FF               | FF               | FF       | FF       | FF       | FF       | FF       | FF       | FF       | FF       | FI     |
| 138        | Tx Power Calibratior rate                        | 1D       | FF       | FF       | FF       | FF         | FF       | FF               | FF               | FF       | FF       | FF       | FF       | FF       | FF       | FF       | FF       | FI     |
| 130        | TRx antenna Options                              | 1E       | FF       | FF       | FF       | FF         | FF       | FF               | FF               | FF       | FF       | FF       | FF       | FF       | FF       | FF       | FF       | FI     |
| 138<br>139 | Tx Power Calibratior rate<br>TRx antenna Options | 1D<br>1E | FF<br>FF | FF<br>FF | FF<br>FF | FF<br>FF   | FF<br>FF | नन<br>नन<br>मन   | FF<br>FF         | FF<br>FF | FF<br>FF | FF<br>FF | FF<br>FF | FF<br>FF | FF<br>FF | FF<br>FF | FF<br>FF | F<br>F |

## 7.Reg:

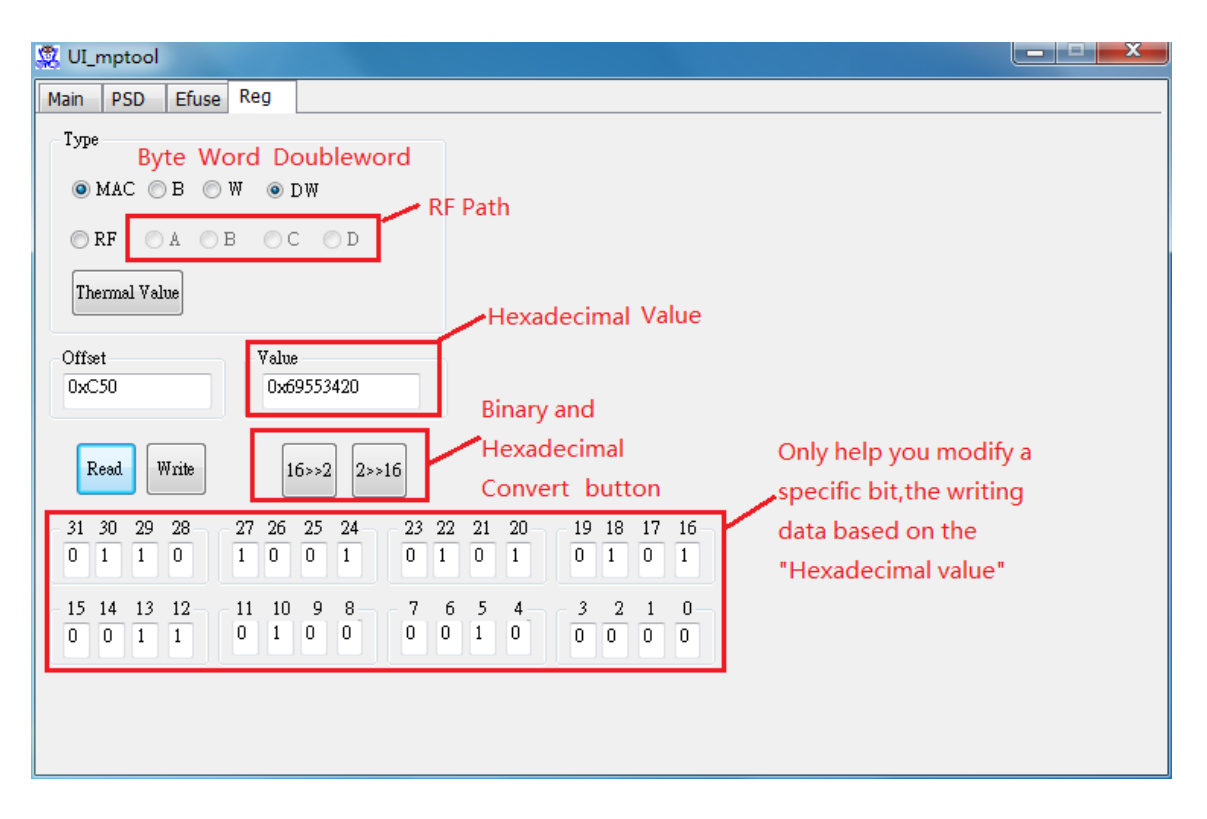